## **Completing the Alternative Testing Agreement within AIM**

This document details the steps necessary for completing the alternative testing agreement in the AIM software to provide the AALC with details concerning your class exams.

• Begin by logging into the AIM portal by selecting the tile on the myNCF portal

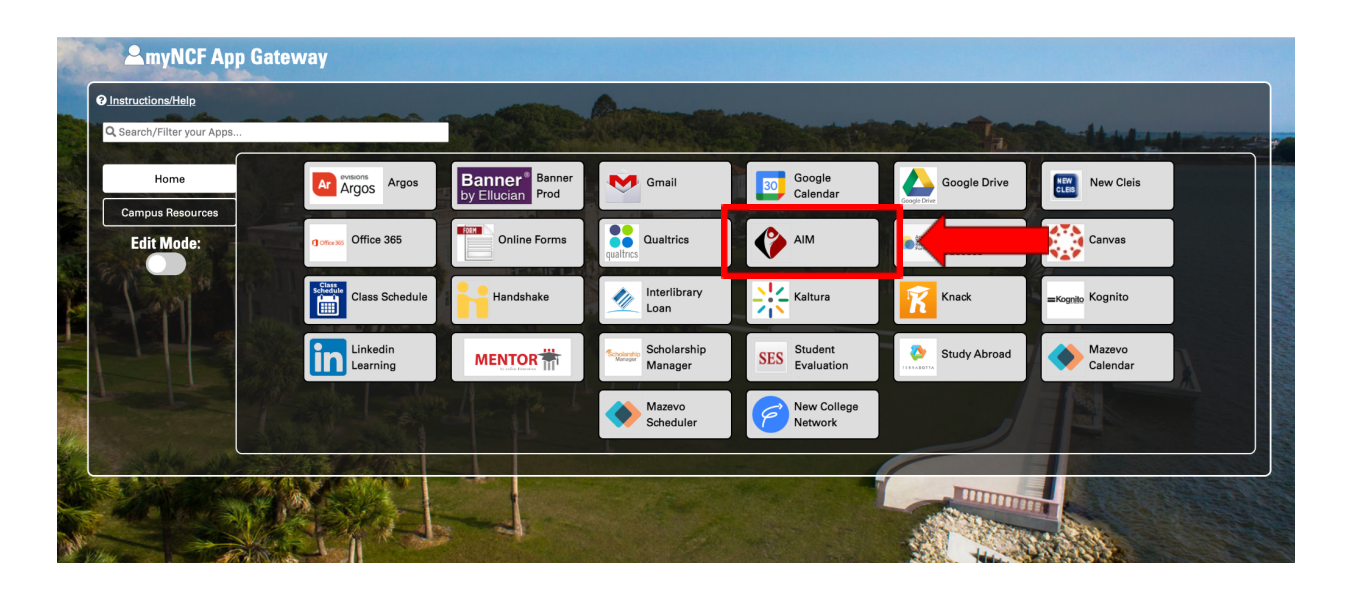

• To obtain the One Time Passcode (OTP) required to log in, select the "Problems with this authentication option?" option at the bottom

|          | MULTI-FACTOR LOGIN                                                                                          |
|----------|----------------------------------------------------------------------------------------------------|
|          | The website A requires multi-factor authentication.                                                         |
|          | A One Time Passcode (OTP) will be delivered as a text/SMS to:                                               |
|          | It could take 10 to 15 seconds to be delivered.<br>Upon receipt, please enter the OTP below to<br>continue. |
|          | Net ID •                                                                                                    |
|          | 2nd Factor / One Time Passcode                                                                              |
| History. | Problems with this authentication option?                                                                   |
|          | Continue                                                                                                    |
| -        | Cancel                                                                                                    |

• Select which option you would like to use to obtain the OTP

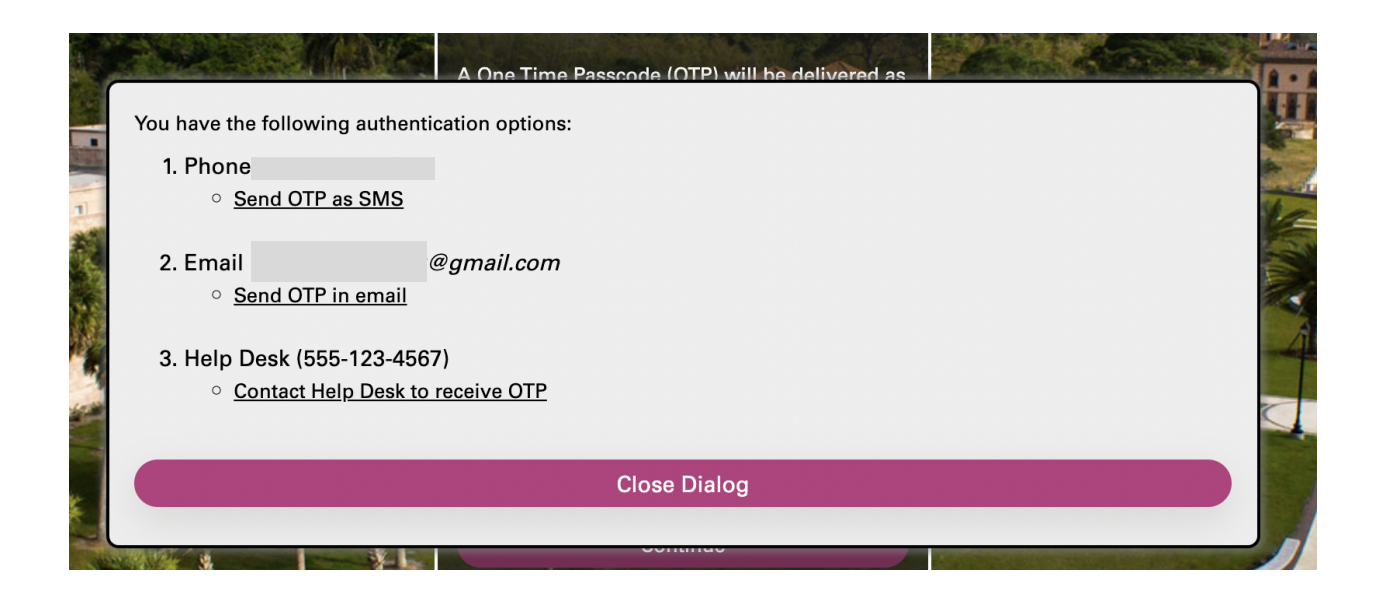

• Once you have successfully logged into AIM, scroll down to "Alternative Testing" in the **Views** and **Tools** section, and click on the subsection. Or, use the link sent via email to complete the agreement.

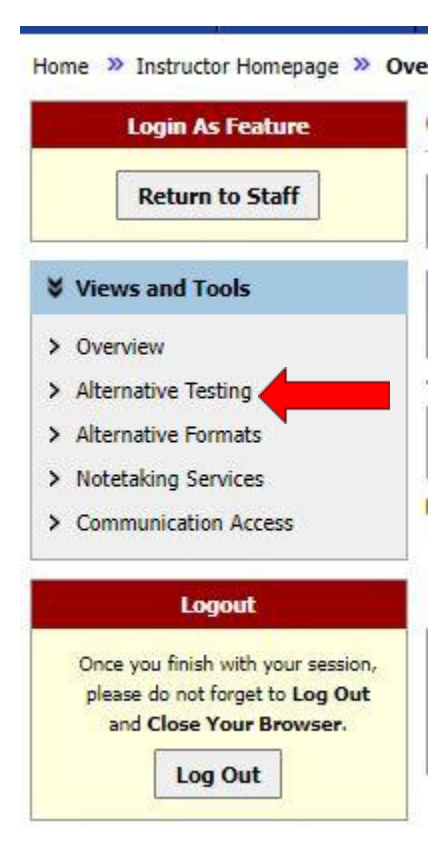

• Select the class you are completing the alternative testing agreement for from the drop-down menu and then click "Continue to Specify Alternative testing Agreement" or "View" to review any completed agreements.

## ALTERNATIVE TESTING

| LIST                             | ALTERNATIVE TESTING AGREEMENT                                                                                         |                                                         |
|----------------------------------|----------------------------------------------------------------------------------------------------|---------------------------------------------------------|
| Hint: If y<br>Agreeme            | you need to make any changes, please select the follo<br>ents and click View. If you would like to make a copy o      | wing Alternative Testing<br>of your Alternative Testing |
| Agreeme<br>Alternativ            | ent to another course, please use the following function ve Testing Agreement and your other course.                  | on to select your source                                |
| Agreeme<br>Alternativ<br>Select: | ent to another course, please use the following function<br>ve Testing Agreement and your other course.<br>Select One | on to select your source                                |

## ALTERNATIVE TESTING

| 100.00                           | ALTERNATIVE TESTING AGREEMENT                                                                                                    |                                                    |                       |
|----------------------------------|----------------------------------------------------------------------------------------------------|----------------------------------------------------|-----------------------|
| Hint: If y<br>Agreeme<br>Agreeme | ou need to make any changes, please select the following A<br>nts and click View. If you would like to make a copy of your<br>nt to another course, please use the following function to se | Iternative Tes<br>Alternative Te<br>elect your sou | ting<br>esting<br>rce |
| Alternativ                       | e resulty Agreement and your other course.                                                                                                    |                                                    |                       |
| Select:                          | TEST 100.001 (CRN: X123) - Test Class 1                                                                                                    | ~ [                                                | View                  |

• Fill out the required details to complete the agreement. If you would like to proctor your own exams, or the course does not have any exams, please fill out the box at the top of the agreement.

| NO      |                                                |                                                      |                       |
|---------|------------------------------------------------|------------------------------------------------------|-----------------------|
| lease o | contact our office if you have any questions a | pout proctoring a student's exam with any of the app | roved accommodations. |
|         | Calact One                                     | Confirm                                              |                       |

• If you would like for the AALC to assist with proctoring exams in the testing center, ignore the previous box at the top of the agreement, and fill in the required details.

| ormat of toot? *                | )<br>//                       |                                   |                       |
|---------------------------------|-------------------------------|-----------------------------------|-----------------------|
| o b u                           | e 1                           |                                   |                       |
| <ul> <li>Paper and I</li> </ul> | Pencil                        |                                   |                       |
| () Computer                     |                               |                                   |                       |
| O Combinatio                    | in of both                    |                                   |                       |
| Additional Note o               | r Comment                     |                                   |                       |
|                                 |                               |                                   |                       |
|                                 |                               |                                   |                       |
|                                 |                               |                                   |                       |
| What is the time f              | frame for the student to take | the test? (Ex. Tuesday Sept. 6th- | Thursday Sept. 8th) * |
|                                 |                               | 1000 Jacob 22                     |                       |
|                                 |                               |                                   |                       |
|                                 |                               |                                   |                       |
| ļ                               |                               |                                   |                       |
| Authorized mater                | ials not relating to approved | student accommodations:           |                       |
| Calculator                      |                               |                                   |                       |
| Scratch Page                    | per                           |                                   |                       |
| Notes                           |                               |                                   |                       |
| Formula St                      | heet                          |                                   |                       |
| Textbook                        |                               |                                   |                       |
| C Ebook                         |                               |                                   |                       |
|                                 |                               |                                   |                       |
|                                 |                               |                                   |                       |
| Additional Note o               | r Comment                     |                                   |                       |
|                                 |                               |                                   |                       |
|                                 |                               |                                   | 1                     |
|                                 |                               |                                   |                       |
| Is there anything               | else we should know about     | /our exam? *                      |                       |
|                                 |                               |                                   |                       |
| 1                               |                               |                                   |                       |
|                                 |                               |                                   |                       |
|                                 |                               |                                   |                       |

• Complete the "Exam Types" and "Additional Information" boxes and submit your testing agreement by clicking "Submit Alternative Testing Agreement".

| kam Type(s)              |                                                                     |  |
|--------------------------|---------------------------------------------------------------------|--|
| ise list REGULAR CLASS E | XAM LENGTH without extended time accommodations                     |  |
| Final                    | Minutes                                                             |  |
|                          | PHILUES                                                             |  |
| ditional Information     |                                                                     |  |
| Instructor Phone Numb    | ber <b>*</b> :                                                      |  |
|                          | Note: Please provide us with a phone number to contact during exam. |  |
| Additional               | Note:                                                               |  |
|                          |                                                                     |  |
|                          | L                                                                   |  |